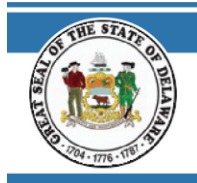

STATE OF DELAWARE OFFICE OF PENSIONS

# NEED HELP SIGNING IN?

#### NEED HELP SIGNING INTO OKTA?

#### NAVIGATE TO THE WEBSITE

1. Go to https://my.delaware.gov

| <b>my</b> .delaware.gov        |
|--------------------------------|
|                                |
|                                |
| Sign In                        |
| Email                          |
| Password                       |
| Remember me                    |
| Sign In                        |
| Need help signing in?          |
| Forgot password?               |
| Unlock account?                |
| Негр                           |
| Don't have an account? Sign up |

### 2. Forgot password?

a. Click Forgot Password

| Reset Password                                                                      |
|-------------------------------------------------------------------------------------|
| iohn doe@test.com                                                                   |
| John.doe @test.com                                                                  |
| SMS or Voice Call can only be used if a mobile<br>phone number has been configured. |
| Reset via SMS                                                                       |
| Reset via Voice Call                                                                |
| Reset via Email                                                                     |
| Back to Sign In                                                                     |

- 3. Enter email this example selected Reset via SMS (to receive text message)
- 4. You will receive a text message with the code

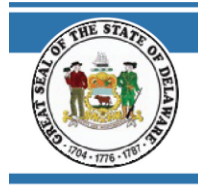

## NEED HELP SIGNING IN?

5. Reset via SMS (receive text)

| my data                                                                 | D                 |
|-------------------------------------------------------------------------|-------------------|
| ing detail                                                              | and a grant       |
|                                                                         |                   |
|                                                                         |                   |
|                                                                         |                   |
|                                                                         |                   |
| Enter verification                                                      | code sent via SMS |
| Enter verification                                                      | code sent via SMS |
| Enter verification<br>Enter Code<br>486306                              | code sent via SMS |
| Enter verification<br>Enter Code<br>486306                              | code sent via SMS |
| Enter verification<br>Enter Code<br>486306                              | rify              |
| Enter verification<br>Enter Code<br>486306<br>Ve<br>Didn't receive a co | code sent via SMS |

6. Enter code from text message and click Verify

| my.delaware.gov                                                                                                    |  |
|----------------------------------------------------------------------------------------------------|--|
| Reset your password                                                                                                    |  |
| Password requirements:                                                                                                    |  |
| <ul> <li>At least 8 characters</li> <li>A lowercase letter</li> <li>An uppercase letter</li> <li>A number</li> <li>A symbol</li> <li>No parts of your username</li> <li>Does not include your first name</li> <li>Does not include your last name</li> <li>Your password cannot be any of your last 4 passwords</li> </ul> New password |  |
| ••••••                                                                                                    |  |
| Repeat password                                                                                                    |  |
| ••••••                                                                                                    |  |
| Reset Password                                                                                                    |  |
| Sign Out                                                                                                    |  |

7. Enter new password, repeat and click Reset Password

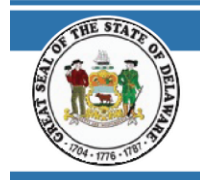

## NEED HELP SIGNING IN?

8. You are now logged into your OKTA account

| • State of Delaware                                            | × +                     |                                          |                       |                      |                                         |                       | • -                |         | ×   |
|----------------------------------------------------------------|-------------------------|------------------------------------------|-----------------------|----------------------|-----------------------------------------|-----------------------|--------------------|---------|-----|
| $\leftrightarrow$ $\rightarrow$ C $\cong$ my.st                | ate.de.gov/app/UserHome |                                          |                       |                      |                                         |                       | Q 🕁                | * 6     | 1 E |
|                                                                |                         | Preview Sandbox: This is a preview of ne | kt week's release. Se | ee a problem? File a | <u>a case</u> 🖉 or visit our <u>s</u> i | <u>upport site</u> (2 |                    |         |     |
| my.delaware.gov                                                | Q þearch your apps      |                                          |                       |                      |                                         |                       | Paul<br>State of [ | elaware | ~   |
| 👚 My Apps                                                      |                         | ⊘ Work                                   |                       |                      |                                         |                       |                    |         |     |
| Work                                                           |                         |                                          |                       |                      |                                         |                       |                    |         |     |
| Add section ⊕                                                  |                         | Pension<br>Self-Service                  |                       |                      |                                         |                       |                    |         |     |
| Notifications                                                  |                         | Pension Self Service<br>QA               |                       |                      |                                         |                       |                    |         |     |
| Add apps                                                       |                         |                                          |                       |                      |                                         |                       |                    |         |     |
|                                                                |                         | Add section                              |                       |                      |                                         |                       |                    |         |     |
|                                                                |                         |                                          |                       |                      |                                         |                       |                    |         |     |
|                                                                |                         |                                          |                       |                      |                                         |                       |                    |         |     |
|                                                                |                         |                                          |                       |                      |                                         |                       |                    |         |     |
|                                                                |                         |                                          |                       |                      |                                         |                       |                    |         |     |
|                                                                |                         |                                          |                       |                      |                                         |                       |                    |         |     |
|                                                                |                         |                                          |                       |                      |                                         |                       |                    |         |     |
|                                                                |                         |                                          |                       |                      |                                         |                       |                    |         |     |
|                                                                |                         |                                          |                       |                      |                                         |                       |                    |         |     |
|                                                                |                         |                                          |                       |                      |                                         |                       |                    |         |     |
|                                                                |                         |                                          |                       |                      |                                         |                       |                    |         |     |
| Last sign in: a few seconds ago<br>© 2021 Okta, Inc.   Privacy |                         |                                          |                       |                      |                                         |                       |                    |         |     |